## ADDING EMAIL ADDRESSES FOR SCANNING ONE-TOUCHES

- 1. Utility/Counter
- 2. One Touch Registration (1)
- 3. Create One Touch Destination (1)
- 4. Address Book (1)
- 5. Email (1)
- 6. New
- 7. Name type in name to appear on one touch key. OK
- 8. Email Address type in full email address. OK
- 9. OK
- 10. Exit